# La serrure électronique SELO-BR

 4
 4
 6

 6
 6
 6

 7
 8
 9
 6

 7
 8
 9
 6

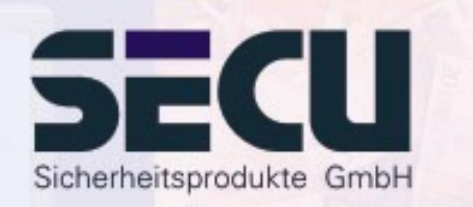

Made in Germany www.secu-gmbh.de

Mode d'emploi pour les fonctions supplémentaires:

Programmateur horaire hebdomadaire, calendrier des jours fériés/vacances, temporisation d'ouverture, fonctions administrateur

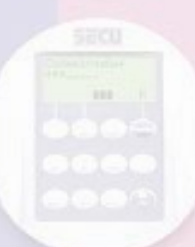

SELO-B

## Table des matières

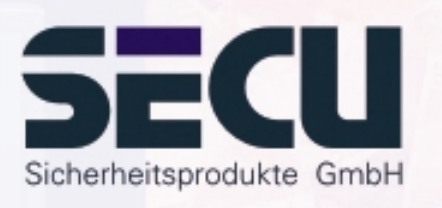

| Passer du mode de fonctionnement «Standard» au «Réserve» et vice-versa | 3         |
|------------------------------------------------------------------------|-----------|
| Choix du mode                                                          | 4         |
| Fonctions temps                                                        | 6         |
| Horloge A + horloge B (accès individuel)                               | o<br>9    |
| Exemple de programmation de l'accès individuel                         | 10        |
| Calendrier des jours fériés/vacances                                   | .11       |
| Jours tériés uniques                                                   | . 12      |
| Afficher ou effacer des jours fériés uniques                           | د ۱<br>14 |
| Jours fériés permanents                                                | 15        |
| Créer des jours fériés permanents                                      | . 16      |
| Afficher ou effacer des jours fériés permanents                        | . 17      |
| Temporisation d'ouverture                                              | . 18      |
| Passage heure d'été/heure d'hiver                                      | . 20      |
| Fonctions utilisateurs                                                 | .21       |
| Créer un utilisateur/modifier                                          | . 22      |
| Fonctions administrateur                                               | 23        |
| Autoriser la modification du code par l'utilisateur                    | .25       |
| Remise à zéro des fonctions horaires                                   | . 26      |
| Affichage des evenements                                               | .27       |
| Affichage d'informations                                               | . 28      |

2

# Passer du mode de fonctionnement «Standard» au «Réserve» et vice-versa

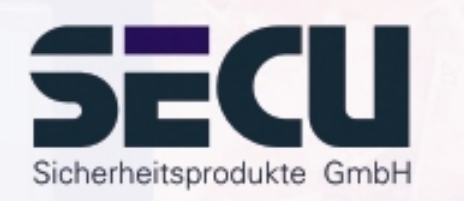

La serrure est entièrement redondante. Ceci signifie que tous les composants électriques fonctionnels existent en double en tant que double système de serrure. Chacun de ces deux systèmes équivalents doit être réglé indépendamment l'un de l'autre. Les instructions figurant sur les pages suivantes sont valables aussi bien pour le réglage du système standard que pour celui du système de réserve. Après l'enclenchement, la serrure fonctionne automatiquement en mode standard. Directement après l'enclenchement de la serrure, tous les paramètres d'ouverture ou de réglage se rapportent toujours au système standard.

Le système de réserve est prévu pour les cas d'urgence, en cas d'incident empêchant l'ouverture de la serrure dans le système standard. Il peut être réglé tout à fait indépendamment du système standard. Lors du passage du système standard au système de réserve après enclenchement de la serrure, tous les paramètres qui seront alors saisis pour l'ouverture ou pour le réglage de la serrure seront exclusivement valables pour le système de réserve jusqu'au déclenchement automatique de la serrure. Le système standard est réactivé automatiquement lors du redémarrage suivant.

#### Passage du système standard → au système de réserve:

Presser la touche On/Enter. Presser la touche Function.

Sélectionner à l'aide des touches ▲/▼ (touche 1 et touche 2) :
 Menu Choix du mode Presser la touche On/Enter.

Sélectionner à l'aide des touches ▲/▼ :
 Sélection: Réserve mode Presser la touche On/Enter.

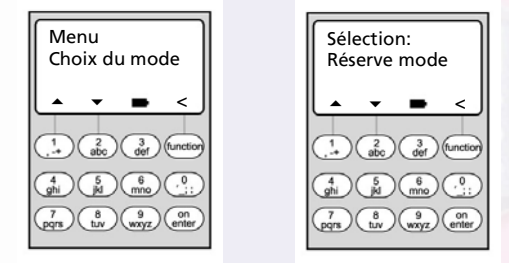

Activer à présent la touche Function pour retourner à la zone d'entrée du code et lancer à partir de là toutes les autres actions, telles que les saisies de codes ou les programmations de serrure pour le système de réserve.

Jusqu'au déclenchement automatique de la serrure ou jusqu'au passage manuel au système standard via le point de menu Choix du mode, tous les paramètres saisis par la suite sont exclusivement valables pour le système de réserve.

#### **Attention !**

Lors du premier réglage de la serrure, le code administrateur 1 2 3 4 5 6 7 préréglé en usine pour le système de réserve doit aussi être impérativement modifié en un code secret, sinon n'importe qu'elle personne non autorisée connaissant le code préréglé en usine peut ouvrir cette serrure en mode Réserve.

Tant que l'administrateur n'aura pas modifié le code administrateur 1 2 3 4 5 6 7 préréglé en usine en un code secret, le message d'avertissement **Code réserve encore par défaut!** s'affiche lors de l'enclenchement de la serrure.

## Choix du mode

La serrure peut être utilisée au **Professional Mode** (toute la gamme des fonctions) ou au **Lite-Mode** (gamme de fonctions limitée). A l'usine, la serrure est mise au **Professional Mode**. Il est possible de passer d'un mode à l'autre.

#### Passer du Professional Mode → Lite Mode :

Au Lite Mode, la serrure fonctionne avec un seul code à 7 chiffres. Elle s'ouvre sans retard. Il est possible de passer d'une langue d'affichage à l'autre.

Appuyer sur la touche On/Enter. Appuyer sur la touche function.

- À l'aide des touches / (touche 1 et touche 2) sélectionner :

#### **Menu Administrateur**

Appuyer sur la touche On/Enter.

- A l'aide des touches ▲/▼ sélectionner :

#### Menu Lite Mode

Appuyer sur la touche On/Enter

Entrer le code administrateur valide.

Entrer le code de décalage à 4 chiffres **CODE 7293**. Appuyer sur la touche On/Enter.

Pour passer au Lite Mode, il faut confirmer encore une fois par la touche On/Enter.

#### **Attention!**

Lors du passage du système de fermeture du Professional Mode au Lite Mode, l'ensemble des paramétrages étendus tels que par exemple utilisateur, calendrier, horloge .... sont remis à zéro ( effacé !). Les 7 premiers chiffres du code administrateur sont alors le code utilisateur normal, seul un code à 7 chiffres pouvant être programmé en mode Lite.

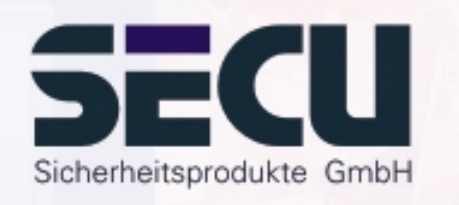

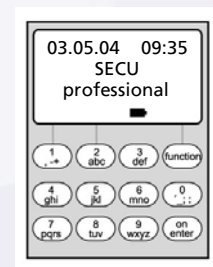

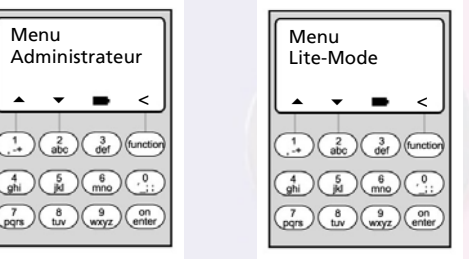

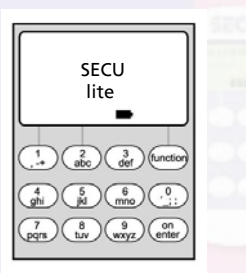

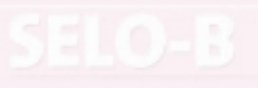

## Choix du mode

#### Passer du Lite Mode → Professional Mode :

Au Professional Mode, toutes les fonctions disponibles sont mises à disposition.

Appuyer sur la touche On/Enter. Appuyer sur la touche function.

- A l'aide des touches  $^/$  (touche 1 et touche 2) sélectionner :

#### Menu Professional Mode

Appuyer sur la touche On/Enter

Entrer le code utilisateur valable.

Entrer le code de décalage à 4 chiffres **code de décalage 3195**. Appuyer sur la touche On/Enter.

Pour passer au Professional Mode, il faut confirmer encore un fois par la touche On/Enter.

Attention: - Le nouveau code administrateur à 7 chiffres correspond au code utilisateur précédent du Lite Mode.

- Tous les paramétrages étendus doivent être créés nouvellement.
- Pour changer la longueur du code après, lire les annotations à la page 23.

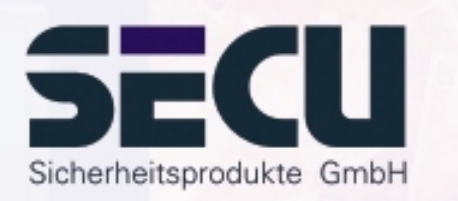

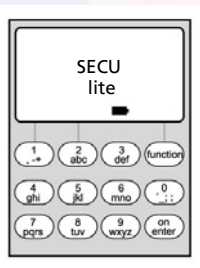

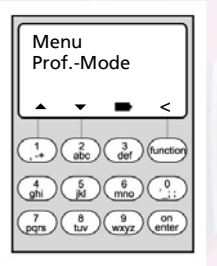

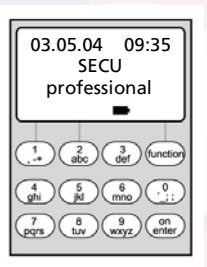

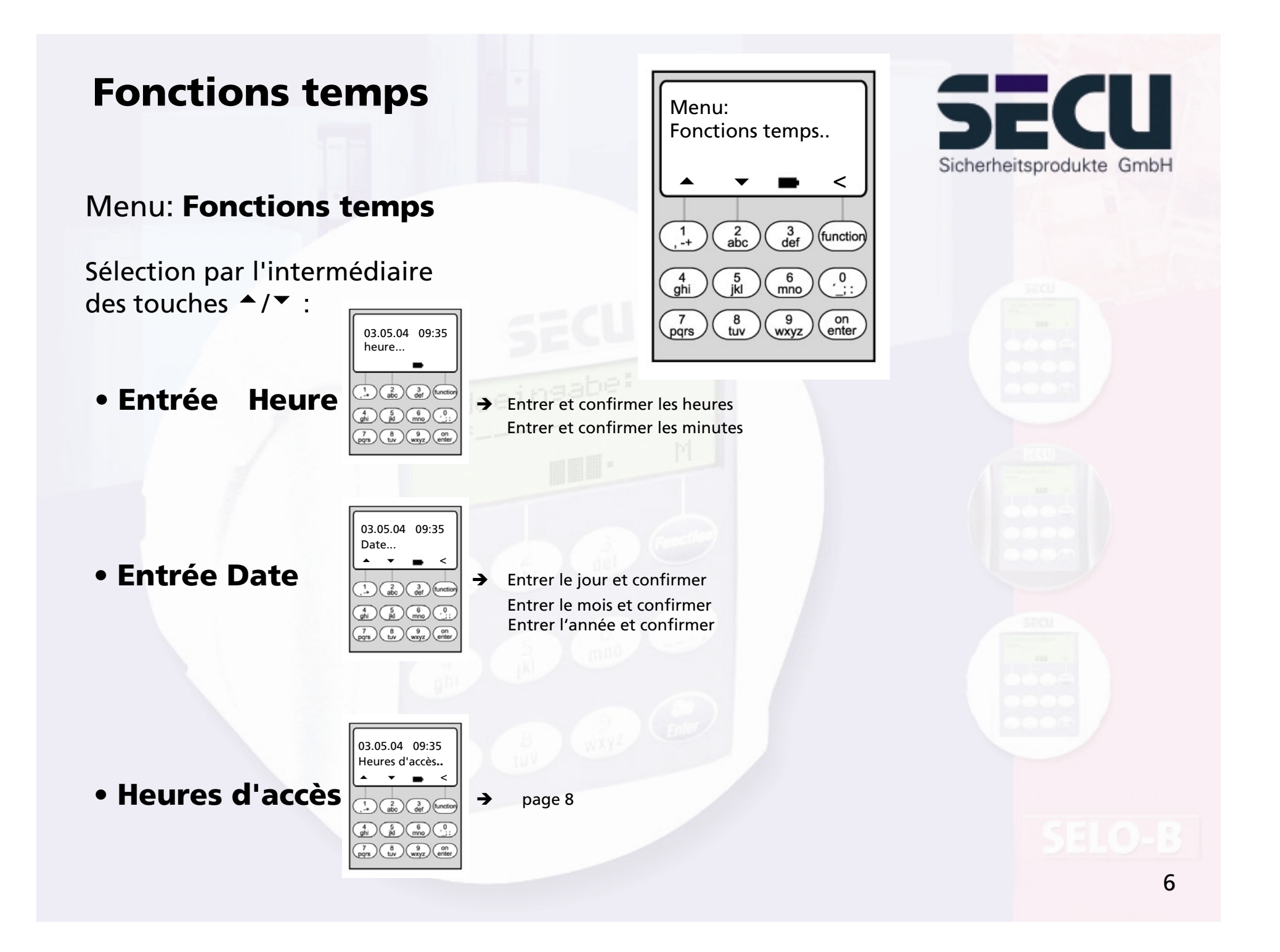

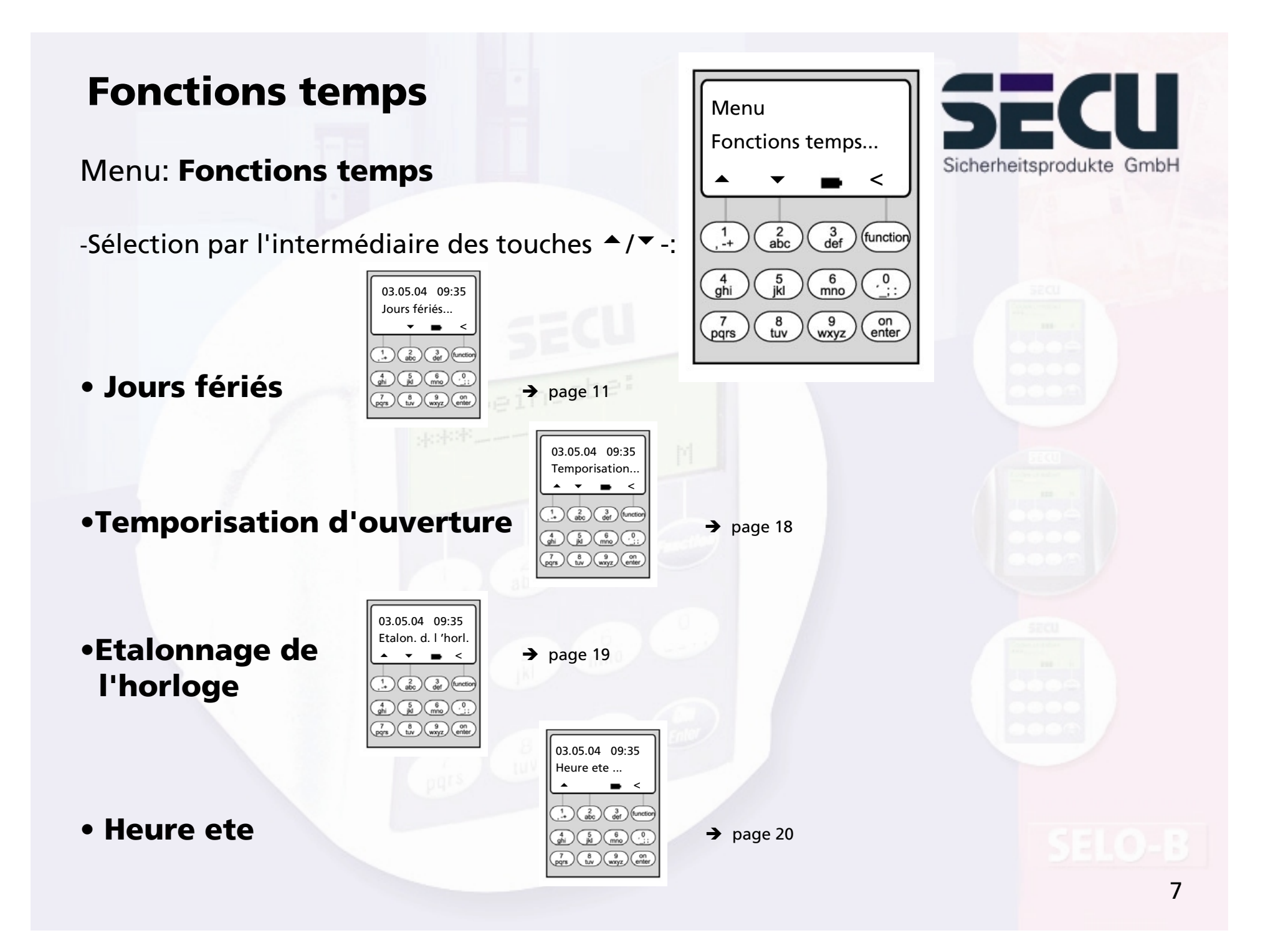

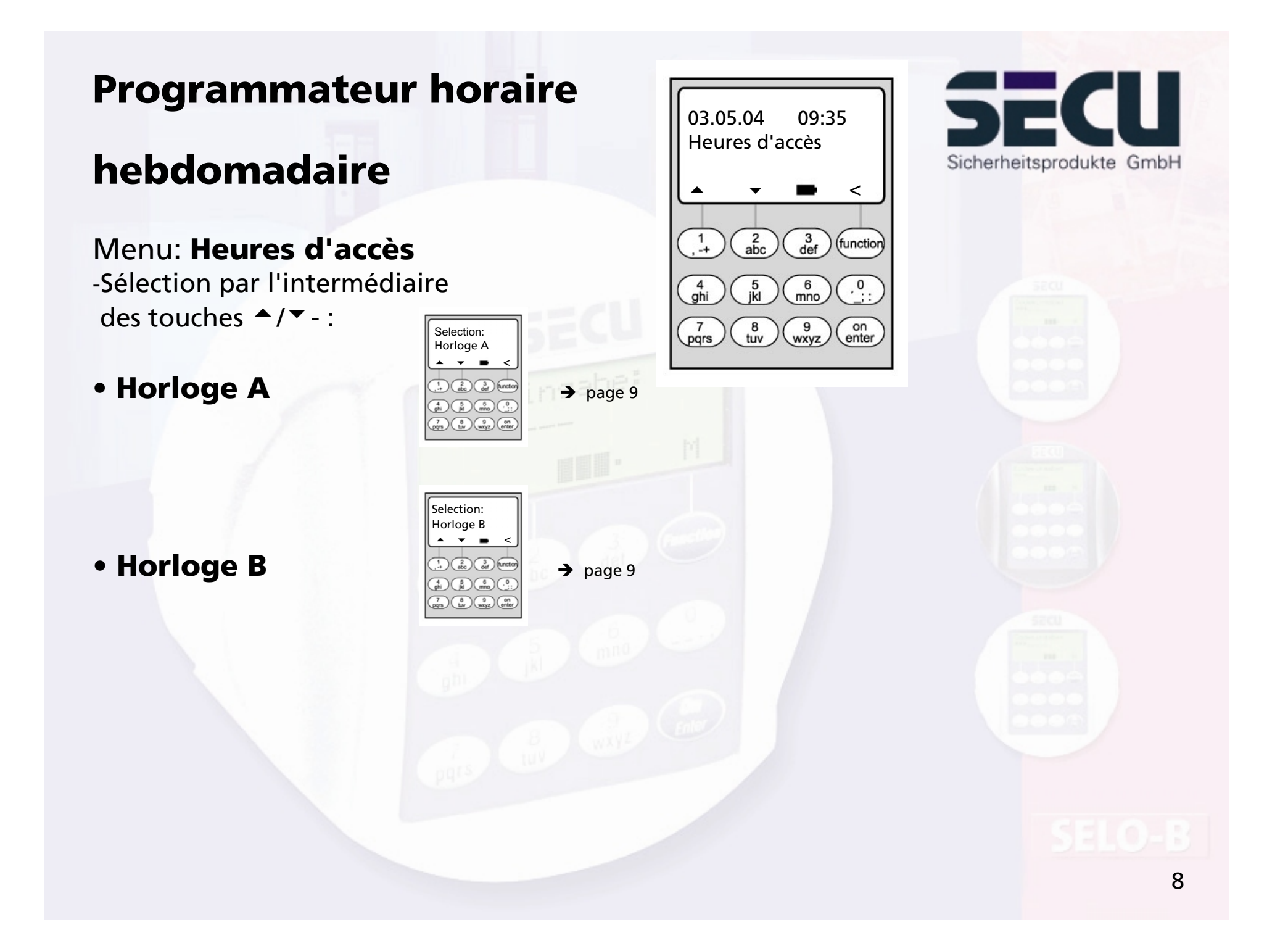

# **Programmateur horaire hebdomadaire**

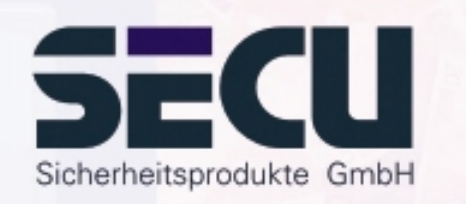

#### Menu: Horloge A ou horloge B: (Accès individuel)

- -Les programmateurs horaires A et B sont indépendants l'un de l'autre et gèrent respectivement max. 8 plages de temps qui se répètent toutes les semaines.
- -Les utilisateurs peuvent être attribués au programmateur horaire A, au programmateur horaire B ou à aucun de ces deux programmateurs horaires:
   > page 22
- -Si un utilisateur est attribué à un programmateur horaire, la serrure est fermée pour lui en dehors de la plage de temps fixée. Excepté l'administrateur, qui a ur accès permanent.

Attention: tant qu'il n'a pas été fixé de plages de temps, la serrure est libérée sans limitation pour les utilisateurs attribués.

- -Les diverses plages de temps peuvent être créées et modifiées par l'intermédiaire des touches ▲/▼ .
- -Pour l'édition des plages de temps, il est possible de choisir certains jours (par exemple LU, MA, ... DI) ou les espaces de temps suivants: LU-VE, SA-DI, LU-DI. OFF signifie que la plage de temps n'est pas active.

- Exemple: plage de temps 1 lundi-vendredi 8h00 – 14h30 n° 1 jours: LU-VE ON: HHMM 08h00 OFF: HHMM 14h30

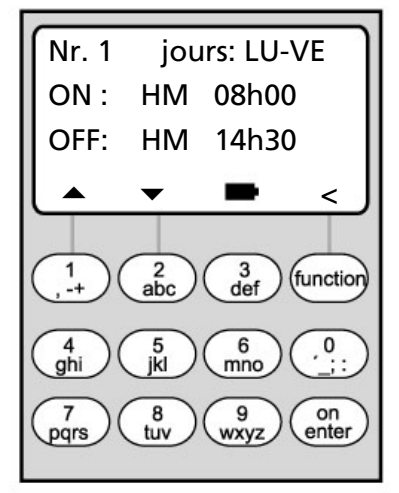

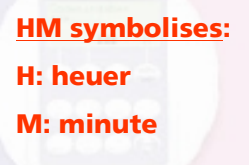

# **Programmateur horaire hebdomadaire**

 <u>Exemple de programmation pour le programmateur</u> <u>horaire A et le programmateur horaire B</u> Cabinet d'avocats

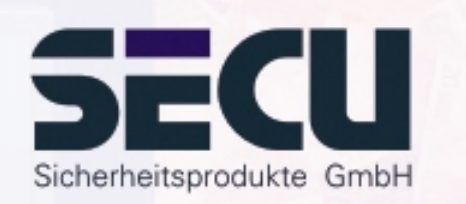

| Notaire (=administrateur): | pas de programmateur horaire attribué, accès                                                                                                    | illimité.                                                                                                    |
|----------------------------|----------------------------------------------------------------------------------------------------|----------------------------------------------------------------------------------------------------|
| Personnel:                 | Programmateur horaire A attribué<br>Plage de temps 1: LU-VE, 8h00 – 16h00<br>Plage de temps 2: VE, 7h00 – 7h59<br>Plage de temps 3: SA, 8h00 – 11h00    | Nr. 3 jours: SA<br>ON : HHMM 08:00<br>OFF: HHMM 11:00                                                                                                    |
| Ménage:                    | Programmateur horaire B attribué<br>Plage de temps 1: LU-VE, 8h00 – 10h00<br>Plage de temps 2: VE, 17h00 - 19h00<br>Plage de temps 3: MA, 14h00 – 16h59 | $ \begin{array}{c} 1 \\ 2 \\ abc \end{array} \begin{array}{c} 3 \\ def \end{array} \begin{array}{c} funct \end{array} $ $ \begin{array}{c} 4 \\ ghi \end{array} \begin{array}{c} 5 \\ jkl \end{array} \begin{array}{c} 6 \\ mno \end{array} \begin{array}{c} 0 \\ \vdots \\ 7 \\ pqrs \end{array} \begin{array}{c} 8 \\ ywxyz \end{array} \begin{array}{c} 9 \\ wxyz \end{array} \begin{array}{c} on \\ enter \end{array} $ |

Si des plages de temps sont programmées de telle sorte qu'elles se recoupent, l'ordre de commutation est toujours donné pour le dernier état traité de la serrure. Ceci permet une programmation très flexible. Exemple: Plage de temps 1: LU-VE, 8h00 – 16h00 Plage de temps 2: VE, 14h30 – 15h00 La serrure est ouverte LU-JE 8h00 – 16h00. Mais le vendredi, elle n'est ouverte que de 8h00 à 15h00, la serrure commutant à 15h00 sur "Fermé".

Si, pour une heure donnée (par exemple 14h00), sont programmés des horaires ON <u>et</u> OFF, l'ordre OFF a priorité et la serrure est bloquée.

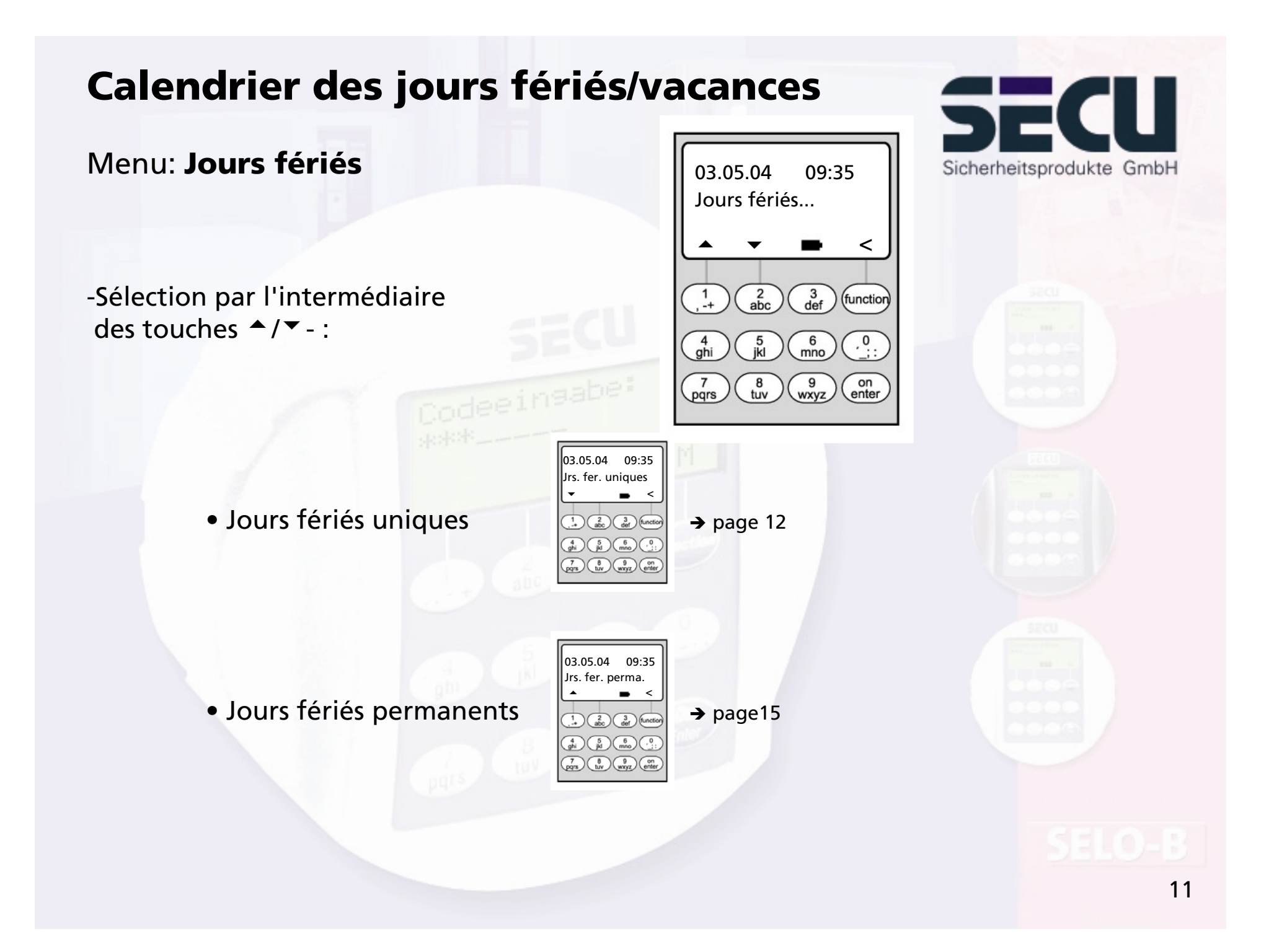

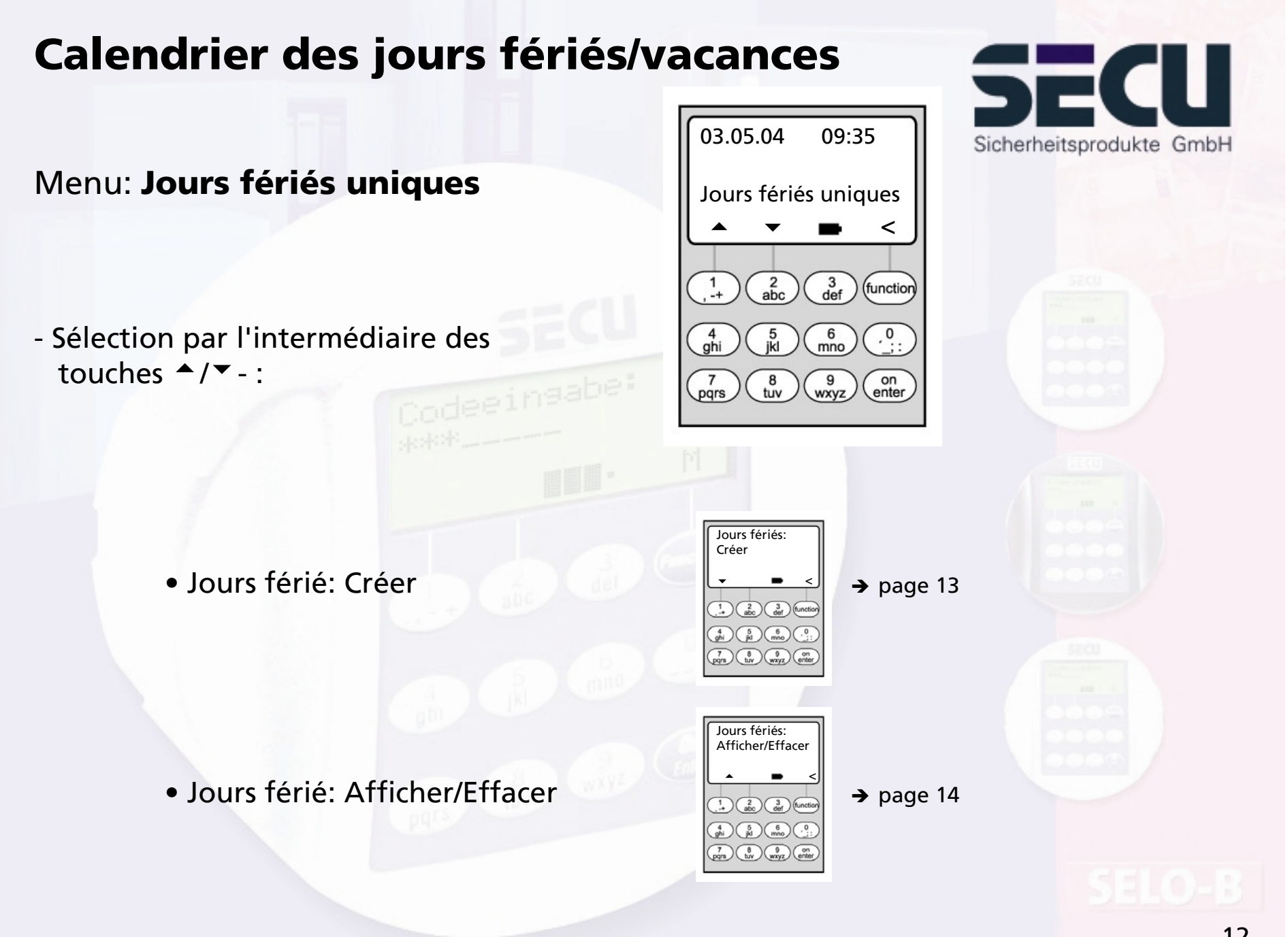

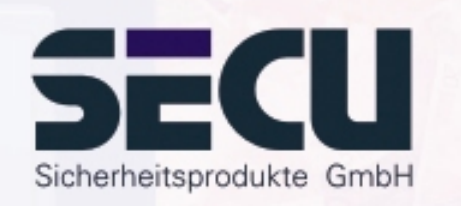

#### Menu: Jours fériés uniques: Créer

-Les jours fériés/jours de vacances programmés, la serrure reste fermée pour les utilisateurs attribués au programmateur horaire A ou au programmateur horaire B.Tous les autres utilisateurs et l'administrateur en sont exceptés.

-Jusqu'à 20 entrées de jours fériés (par exemple 13 jours fériés uniques + 7 jours fériés permanents) sont possibles.

-Les jours fériés uniques sont variables, comme par exemple Pâques ou des congés annuels. Ils sont effacés lorsqu'ils sont écoulés.

| - Un jour férié peut comprendr  | e un jour | isolé:       |          |          |
|---------------------------------|-----------|--------------|----------|----------|
| Exemple l'Ascensior             | n: OFF:   | JMA          | 20/05/04 |          |
| (le 20/05/04)                   | ON:       | JMA          | 21/05/04 |          |
|                                 |           |              |          |          |
| - Mais un jour férié peut égale | ment décr | ire une péri | ode:     |          |
| Exemple les Fêtes de Pâque      | s:        | OFF:         | JMA      | 09/04/04 |
| (09/04/04 – 12/04/04)           |           | ON:          | JMA      | 13/04/04 |
|                                 |           |              |          |          |
| Exemple les congés d'été:       |           | OFF:         | JMA      | 09/08/04 |
| (09/08/04 – 27/08/04)           |           | ON:          | JMA      | 28/08/04 |
|                                 |           |              |          |          |

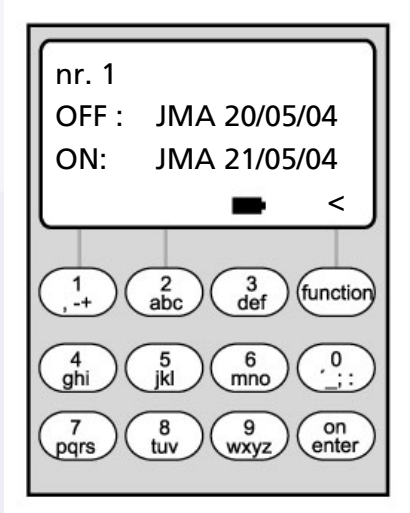

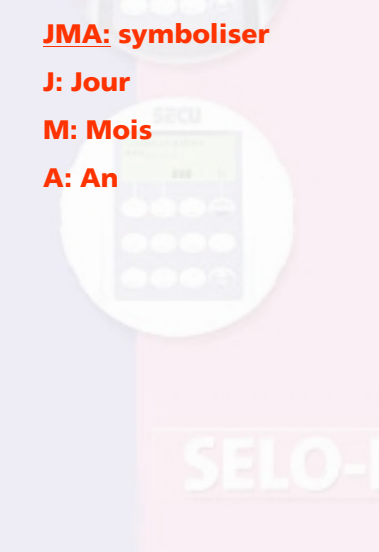

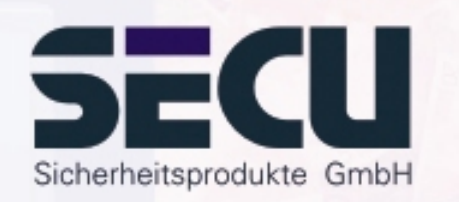

#### Menu: Jours fériés uniques: Afficher / Effacer

-Il est possible de consulter ici l'ensemble des entrées et de les effacer le cas échéant.

 -Pour ce faire, sélectionner par l'intermédiaire des touches ▲/▼ le jour férié concerné et l'effacer à l'aide de la touche ON.

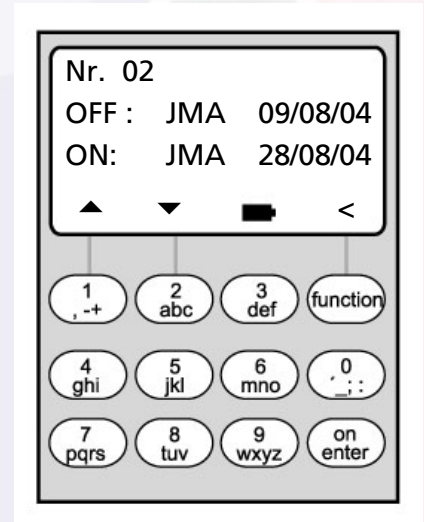

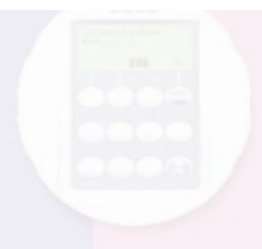

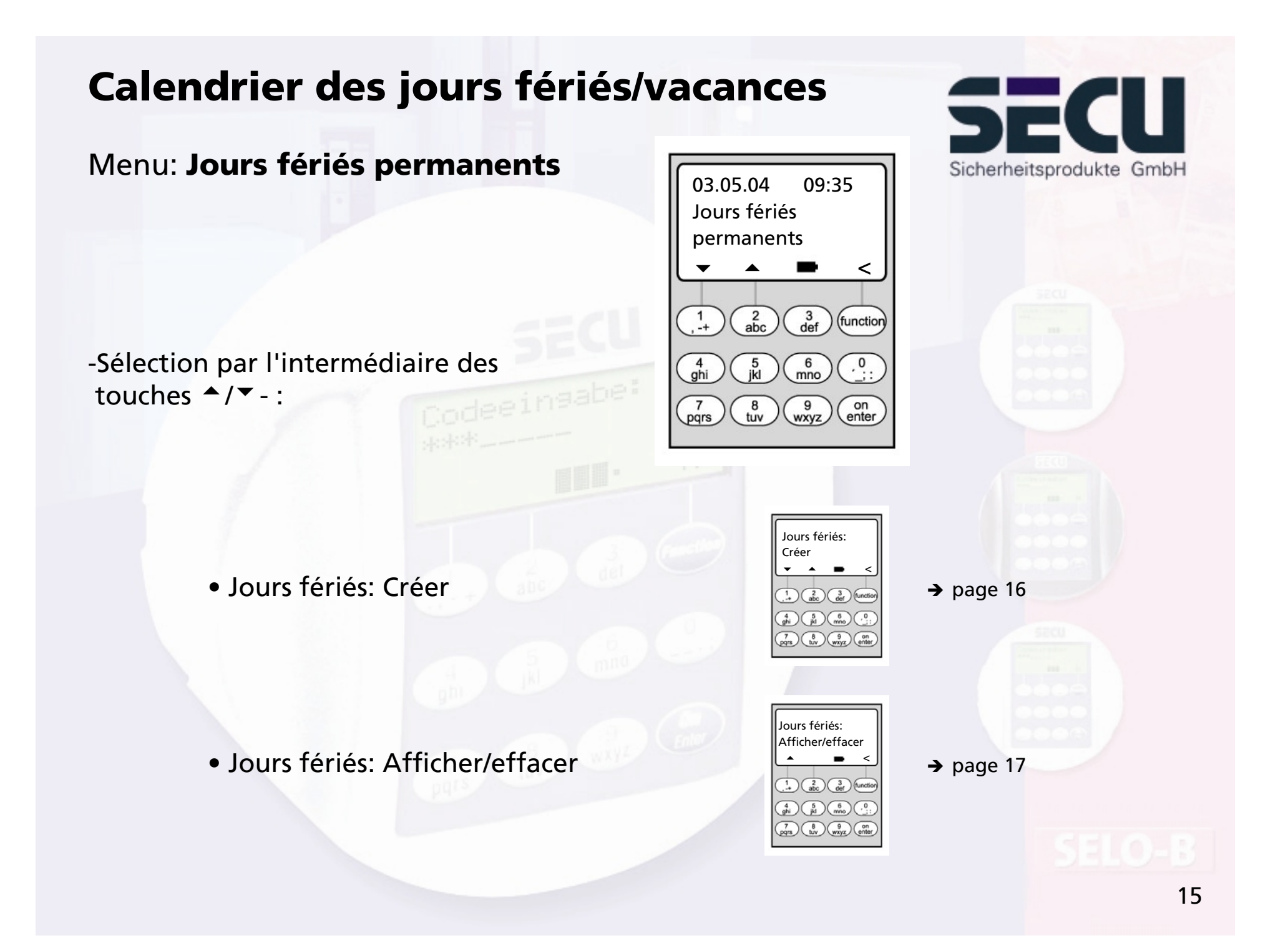

#### Menu: Jours fériés permanents: Créer

-Les jours fériés/jours de vacances programmés, la serrure reste fermée pour les utilisateurs attribués au programmateur horaire A ou au programmateur horaire B. Tous les autres utilisateurs et l'administrateur er sont exceptés.

-Jusqu'à 20 entrées de jours fériés (par exemple 9 jours fériés uniques + 11 jours fériés permanents) sont possibles

-Les jours fériés permanents sont fixes, à une date précise, par exemple le Jour de l'An ou Noël. Ils sont repris les années suivantes et il n'est pas nécessaire de les reprogrammer.

-De ce fait, l'année n'est pas entrée lors de la programmation.

| - Un jour férié peut comprendre un jou | r isolé:       |     |       |
|----------------------------------------|----------------|-----|-------|
| Exemple le Jour de l'An:               | OFF:           | JM  | 01/01 |
| (le 1 <sup>er</sup> janvier)           | ON:            | JM  | 02/01 |
|                                        |                |     |       |
| -Mais un jour férié peut également déc | rire une pério | de: |       |
| Exemple les vacances de Noël:          | OFF:           | JM  | 25/12 |
| (25/12 – 01/01)                        | ON:            | JM  | 02/01 |
|                                        |                |     |       |

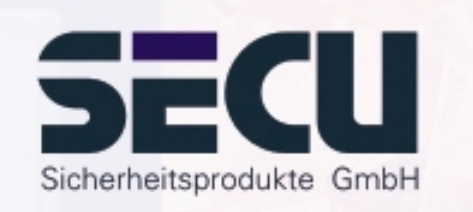

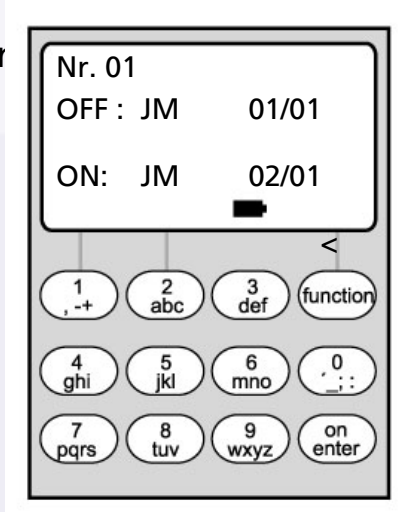

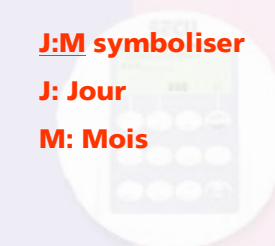

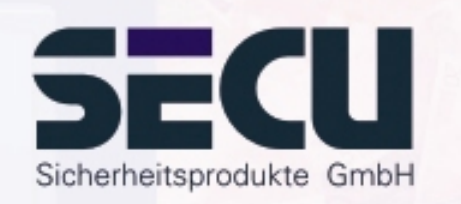

## Menu: Jours fériés permanents: Afficher/effacer

-Il est possible de consulter ici l'ensemble des entrées et de les effacer le cas échéant.

-Pour ce faire, sélectionner par l'intermédiaire des touches ▲/▼ - le jour férié concerné et l'effacer à l'aide de la touche ON.

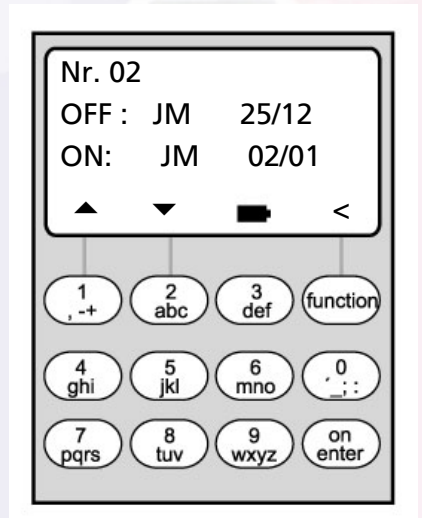

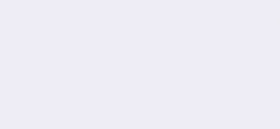

## **Temporisation d'ouverture**

#### Menu: Temporisation d'ouverture

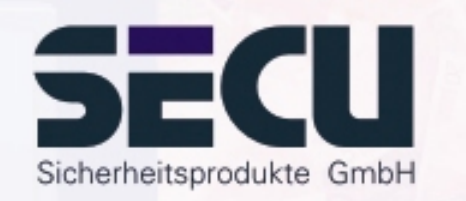

-La temporisation d'ouverture empêche une ouverture immédiate, par exemple à titre de dispositif de sécurité anti-agression en cas d'agression:

-La temporisation est valable pour l'ensemble des utilisateurs, y compris l'administrateur; elle ne peut être aménagée ou modifiée que par l'administrateur.

-Après la première entrée du code, la temporisation programmée s'écoule à rebours; ensuite, le code doit être entré une seconde fois; la personne autorisée à l'accès a 5 minutes pour cela (cette durée n'est pas paramétrable); si les 5 minutes s'écoulent sans que le code soit entré, la procédure doit être répétée complètement.

-Il est possible de programmer des durées de temporisation de 00 à 99 mn; une temporisation de <u>00</u> signifie que la temporisation d'ouverture est <u>inactive.</u>

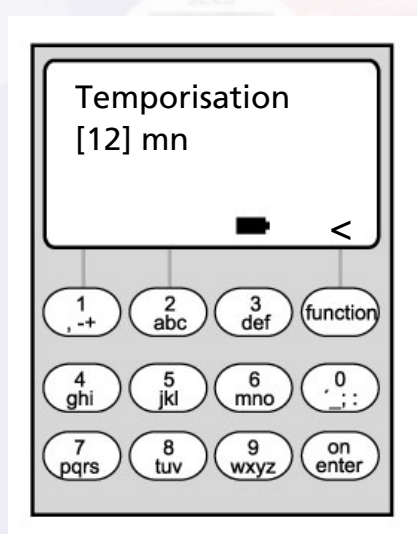

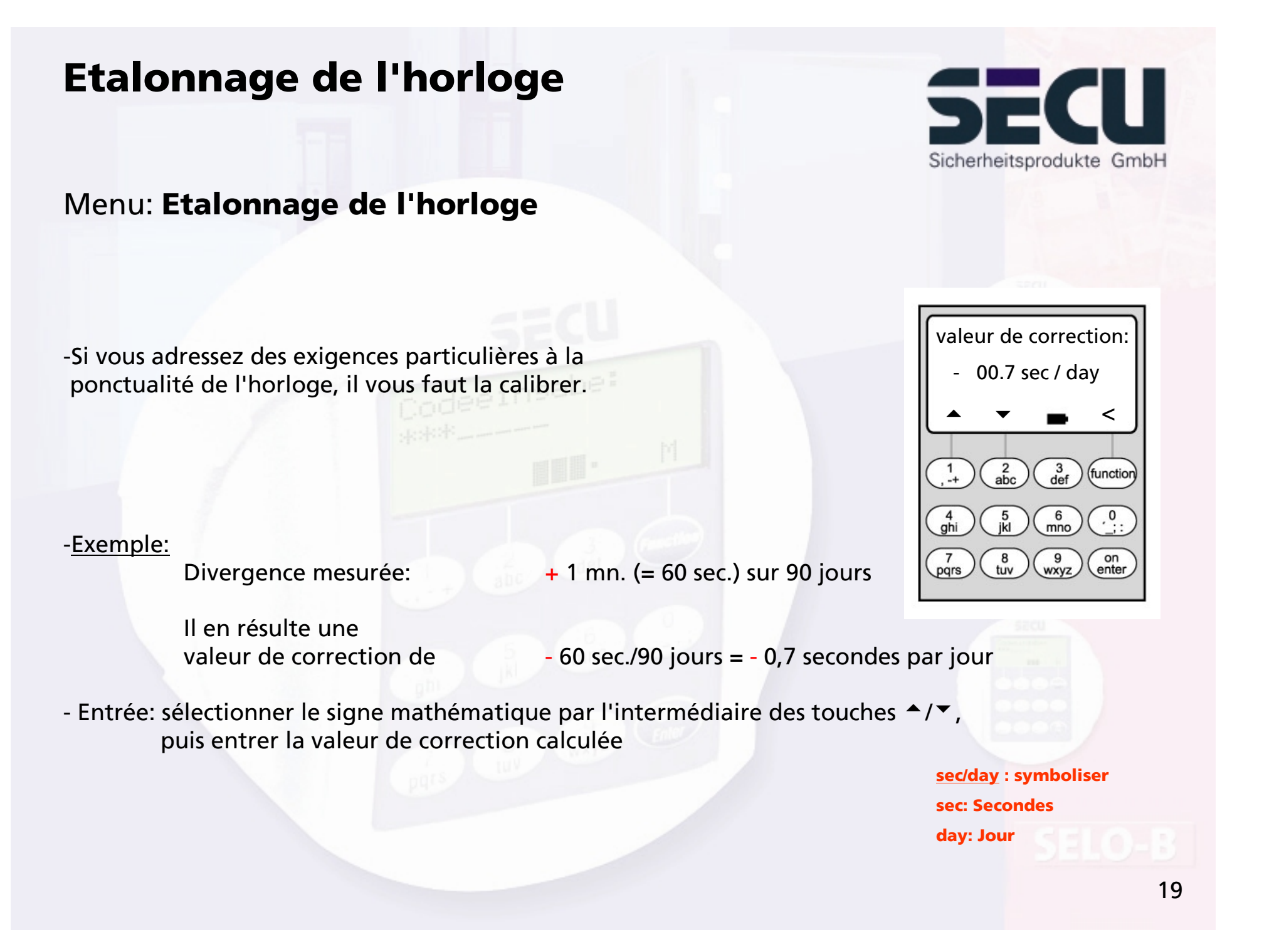

## Passage heure d'été/heure d'hiver

Menu: Changement d'heure

- L'horloge peut passer automatiquement de l'heure d'hiver à l'heure d'été ou inversement.

-Vous pouvez activer cette fonction comme suit par l'intermédiaire des touches ▲/▼:

MET DST: (Heure d'été)

OFF:

fonction activée

fonction désactivée

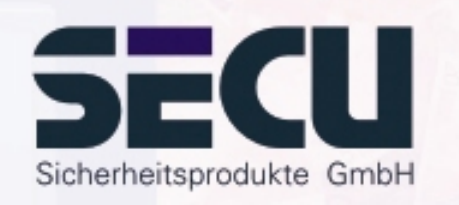

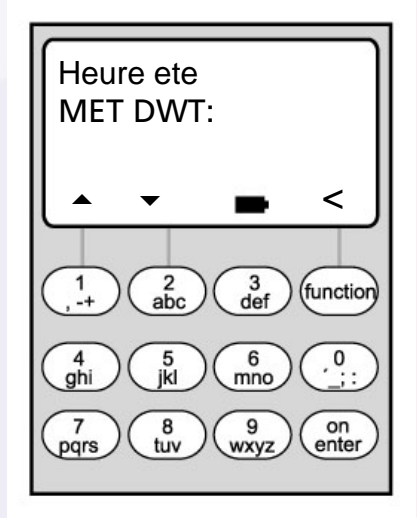

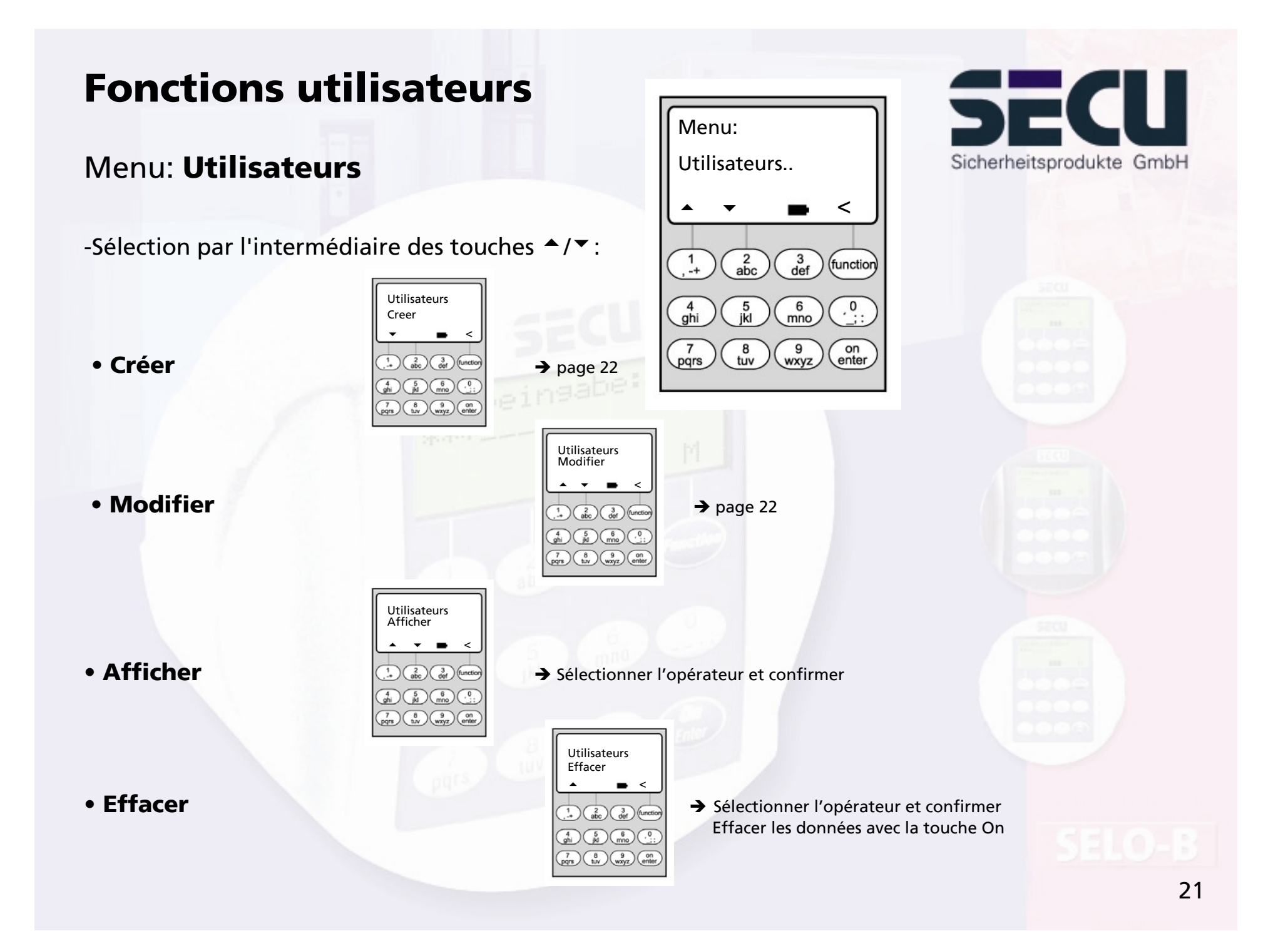

# Créer un utilisateur/ modifier

## Menu: Créer un utilisateur/ modifier

-Il est possible d'entrer le nom de l'utilisateur sur la première ligne.
-Peuvent être fixés sur la deuxième ligne à v gauche les droits d'accès suivants:

- 1: droit d'accès unique
- 0: accès interdit ADMI: droit d'accès et de programmation
- 1/2: accès possible uniquement en compagnie d'une autre personne
- 1/3: accès possible uniquement en compagnie de deux autres personnes

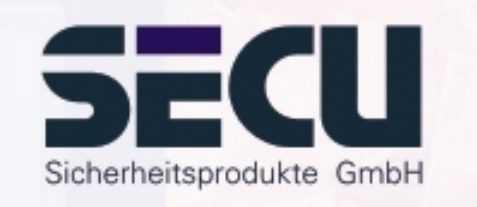

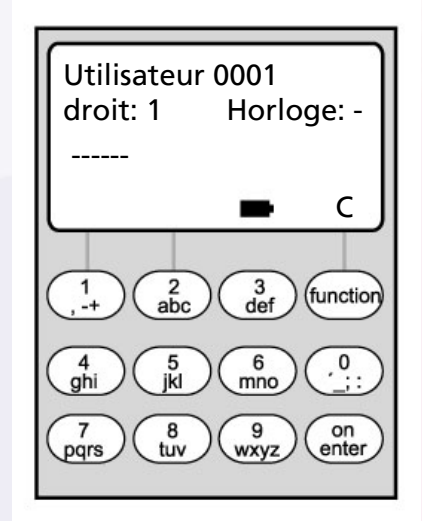

 Sur la deuxième ligne à droite, les utilisateurs peuvent être attribués à un programmateur horaire hebdomadaire: -> page 9
 A: programmateur horaire A B: programmateur horaire B
 -: pas d'attribution à un programmateur horaire

- Sur la troisième ligne, un code est attribué à l'utilisateur

Exemple: C. Dupont a un droit d'accès unique (1), est attribué au programmateur horaire hebdomadaire B, et a le code d'accès.

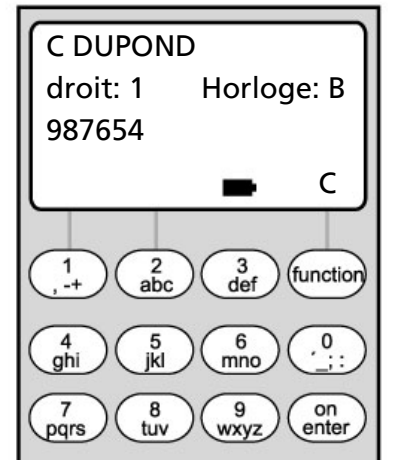

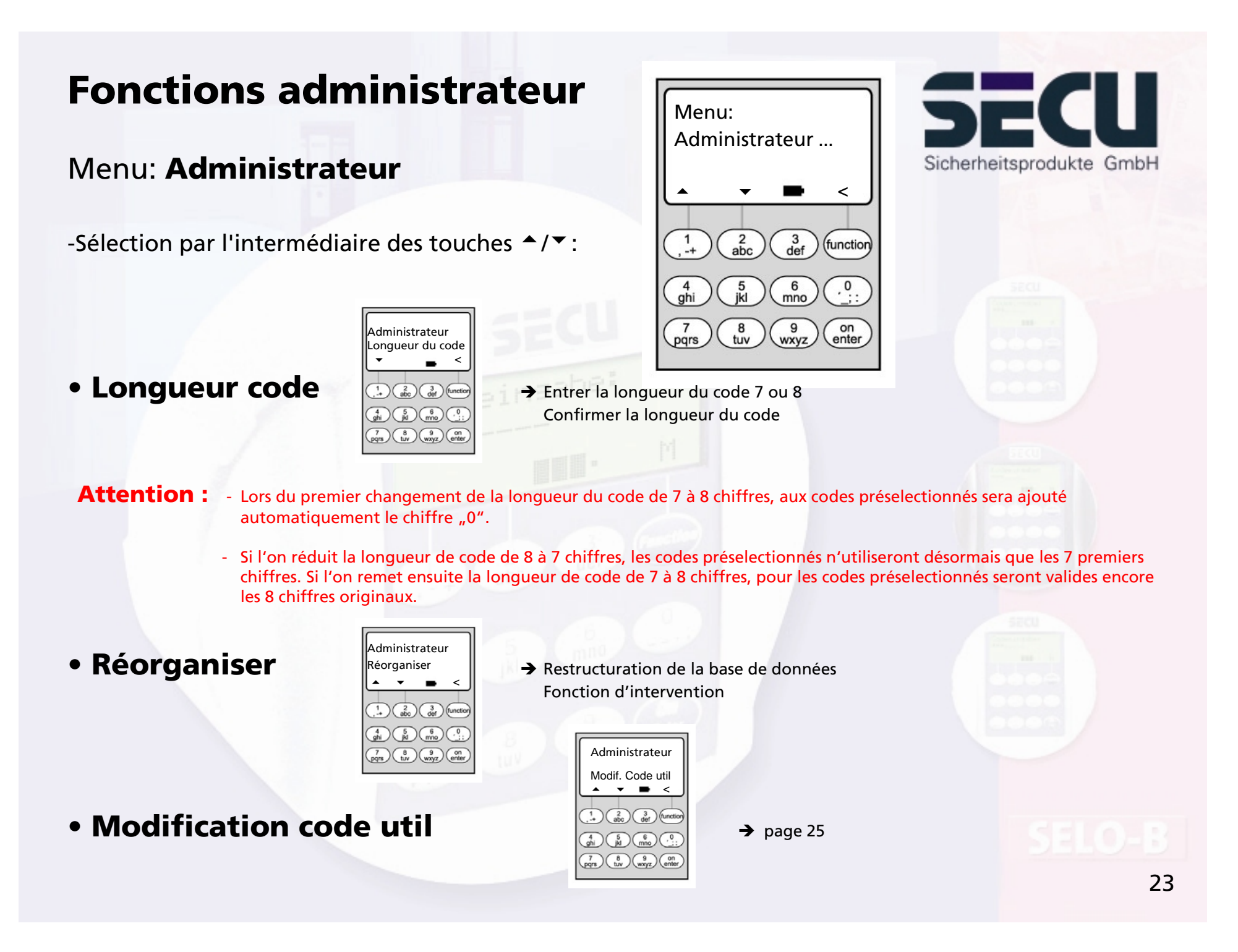

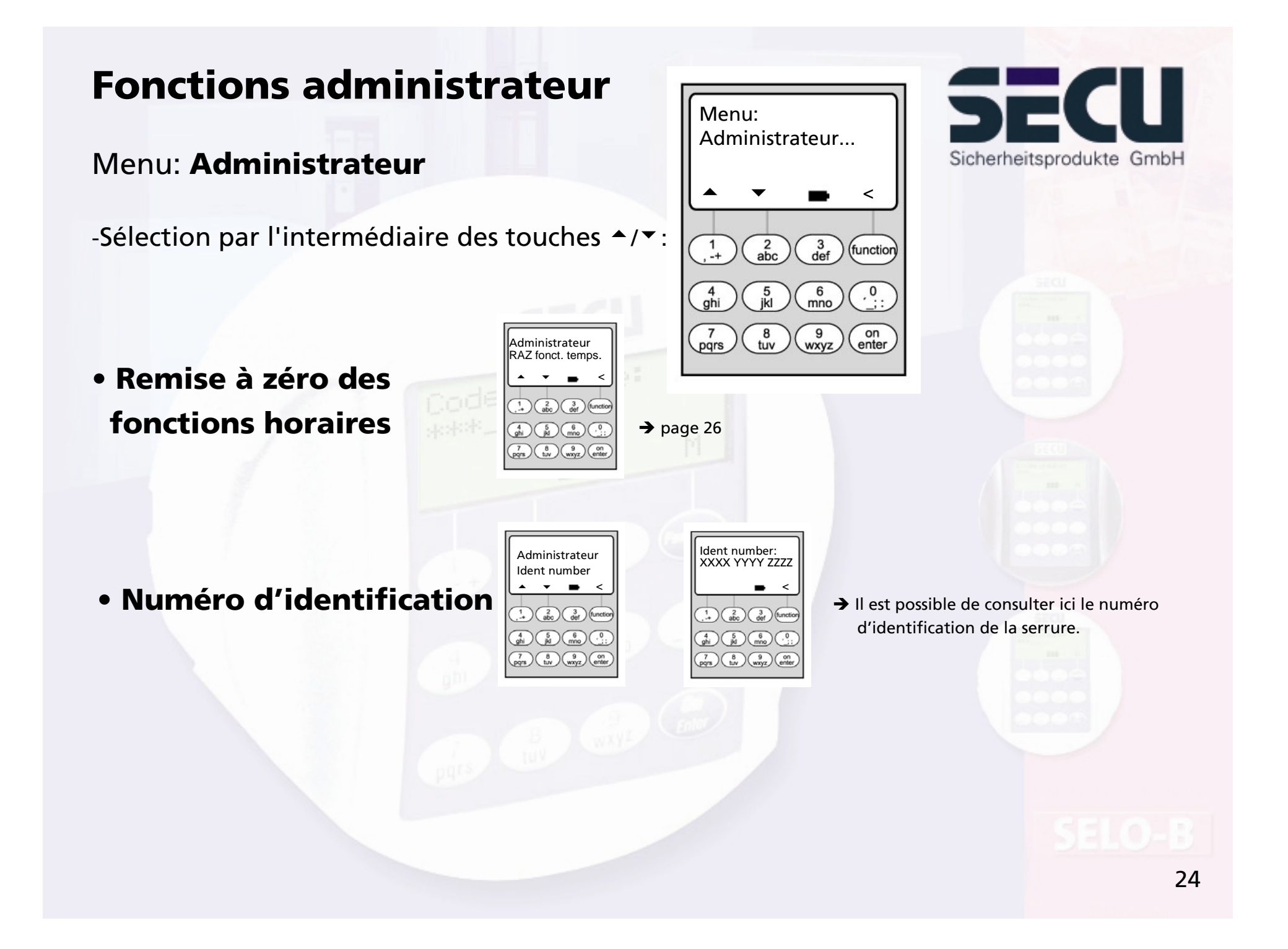

# Autoriser la modification du code par l'utilisateur

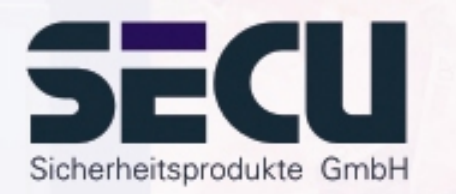

#### Menu: Modification du code

- L'administrateur détermine ici si les utilisateurs peuvent modifier eux-mêmes leur code d'accès:

- Sélection par l'intermédiaire des touches <a>/•</a>:

Oui:

Non:

Les utilisateurs peuvent modifier eux-mêmes leur code d'accès. Seul l'administrateur est habilité à modifier le code d'accès des utilisateurs.

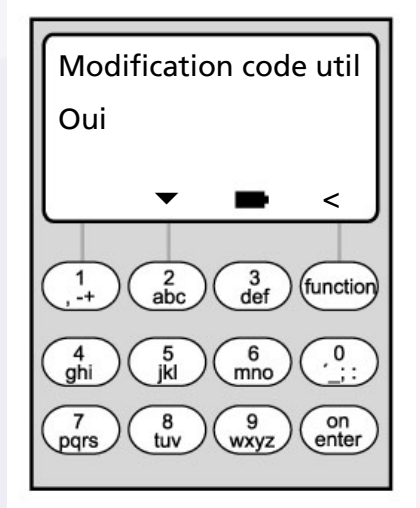

25

## **Remise à zéro des fonctions horaires**

# SECU Sicherheitsprodukte GmbH

#### Menu: Remise à zéro des fonctions horaires

- Cette fonction permet à l'administrateur d'effacer très simplement et rapidement l'ensemble des données du programmateur horaire hebdomadaire, du calendrier des jours fériés et de la temporisation d'ouverture.
- ATTENTION: L'ensemble des données sont perdues irrévocablement !
- Nota: L'ensemble des utilisateurs attribués à un programmateur horaire et ayant un droit d'accès limité ont un droit d'accès indépendant de l'heure (illimité) après la remise à zéro !

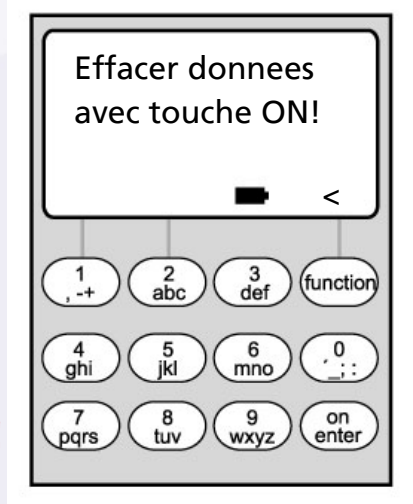

# Affichage des événements

## Menu: événements

-Sélection par l'intermédiaire des touches <a>/</a>:

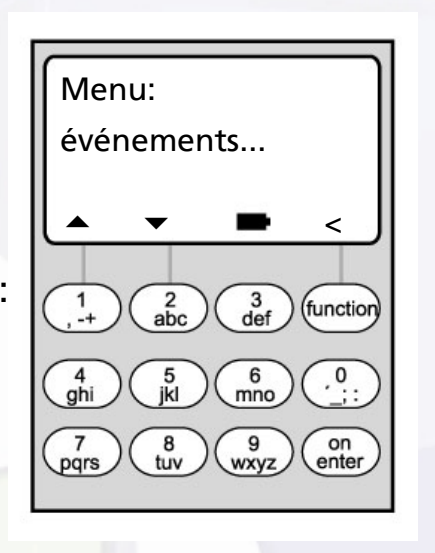

SECU Sicherheitsprodukte GmbH

• Remise à zéro des fonctions horaires

| Administrateur<br>01.06.06 07:22<br>Entrer code          |
|----------------------------------------------------------|
| ▲ ▼ ■ <                                                  |
| 4 5 6 0<br>;;;<br>7 8 9<br>mno ;;;<br>7 8 9<br>mno enter |

➔ Entrer le code admin. Sélectionner l'événement

Il est possible d'afficher les 1000 derniers événements

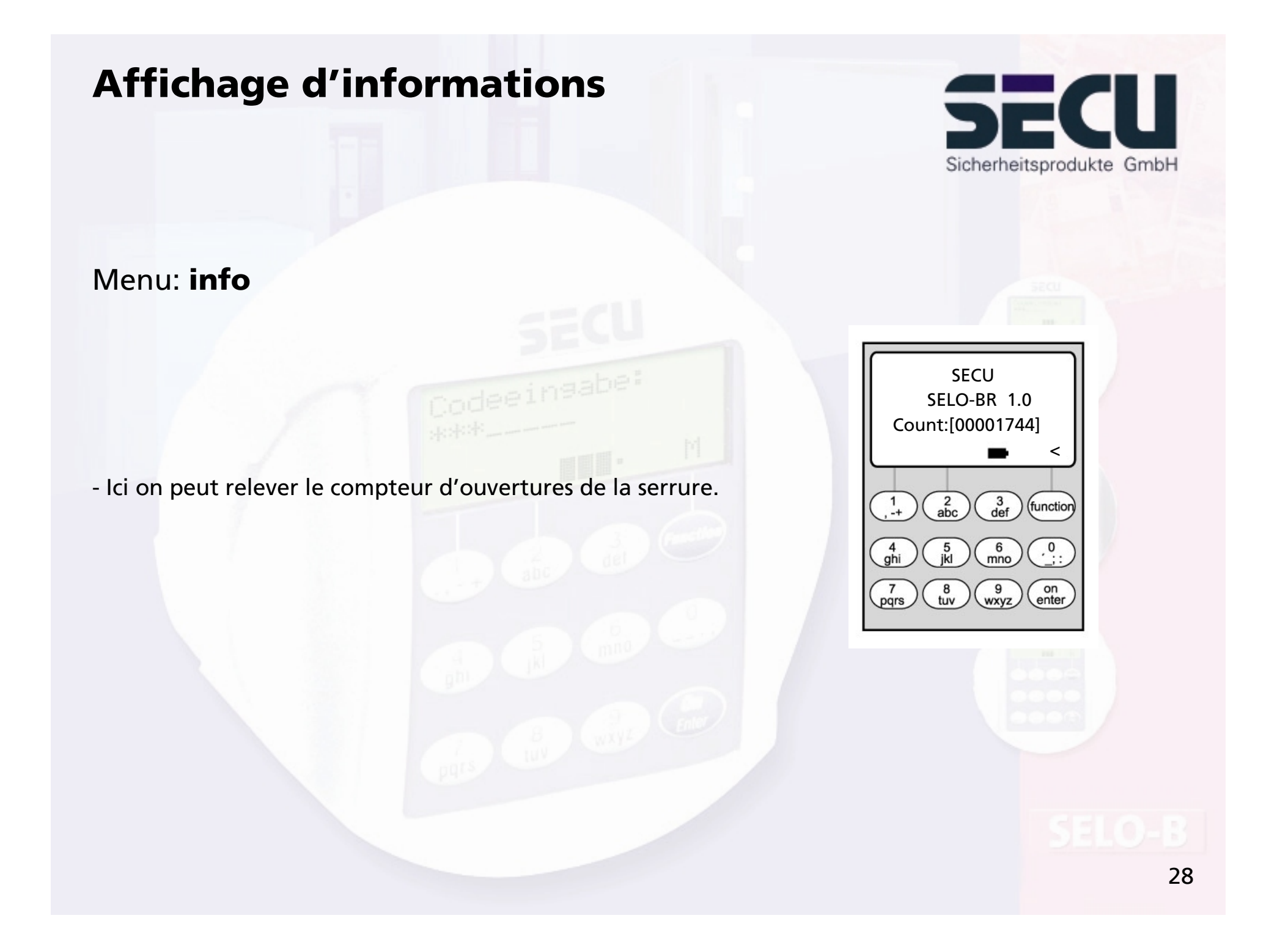

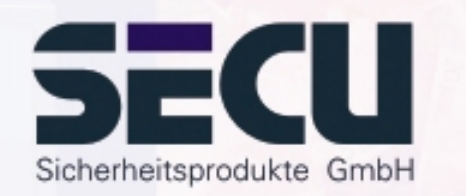

#### SECU Sicherheitsprodukte GmbH

Wormgermuehle

D – 58540 Meinerzhagen

Germany

www.secu-gmbh.de mail@secu-gmbh.de

Irrtum und Änderungen vorbehalten Omissions and changes reserved Sous réserve de fautes d'erreurs et de modifications

BA SELO-BR VF 01/2006

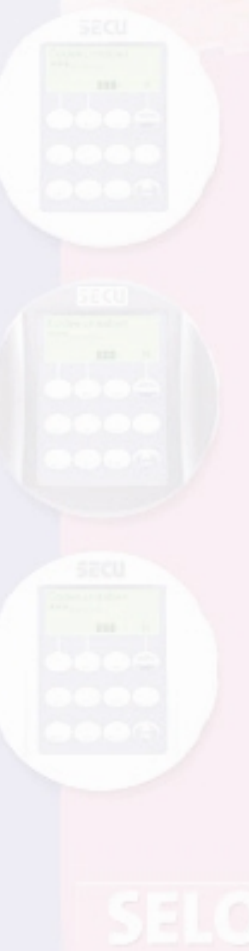